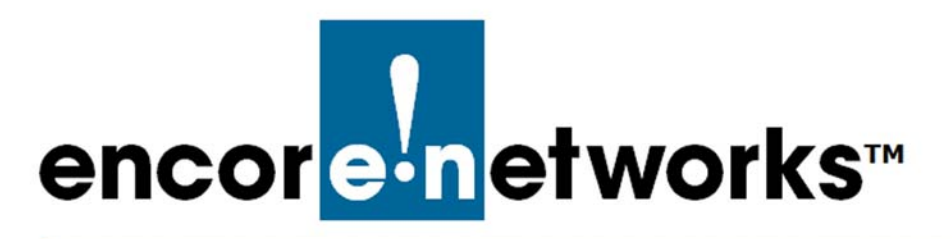

Reference Manual for OpenVPN<sup>®</sup> on EN<sup>™</sup> Routers Document 5

# Configuring EN<sup>™</sup> Routers for OpenVPN<sup>®</sup>

 $\mathbf{O}$  ne of the principal features of routers is their support of virtual private networks (VPNs). This document discusses configuration of an OpenVPN<sup>®</sup> connection.<sup>1</sup>

If the EN<sup>™</sup> router is using the latest version of firmware, OpenVPN<sup>®</sup> is included in the router's functions. Depending on the firmware in your router, screens displayed may differ slightly from screens shown in this document.

**Note:** To upgrade an EN<sup>™</sup> router's firmware image, follow the instructions in Section E.3.2.2, *Loading a Software Upgrade*, on page 11 of the document *EN-2000 System Administration*. (Those instructions for upgrading firmware apply to all EN<sup>™</sup> Routers.)

VPN configuration requires collection of some information before the actual configuration can be performed. It is important to plan your virtual private network. Before configuring OpenVPN<sup>®</sup> connections, confer with your network administrator.

See the following sections:

- Section 5.1, Network Interfaces, on page 2
- Section 5.2, Alternate Creation of a VPN Interface, on page 6
- Section 5.3, List of OpenVPN<sup>®</sup> Instances, on page 9
- Section 5.4, *Configuring an OpenVPN<sup>®</sup> Connection*, on page 10. This section includes the router's assignment of an OpenVPN<sup>®</sup> server or client certificate, depending on the router's role in the OpenVPN<sup>®</sup> connection.

**Note:** For certificate information, see the document *Generating Certificates for OpenVPN<sup>®</sup> Connections*.

<sup>1.</sup> OpenVPN<sup>®</sup> uses transport layer security (TLS, successor to secure socket layers, SSL). For information about VPNs that use IP security (IPsec), see one of the following documents:

<sup>•</sup> Configuring IPsec VPNs in the EN-1000™

<sup>•</sup> Configuring IPsec VPNs in the EN-2000™

<sup>•</sup> The EN-4000<sup>™</sup> in IPsec Virtual Private Networks

- Section 5.5, *Firewall Configuration for OpenVPN®*, on page 16
- Section 5.6, More Information, on page 18

**Note:** The VPN client in the OpenVPN<sup>®</sup> connection needs three certificates for the VPN connection; the VPN server in the OpenVPN<sup>®</sup> connection needs four certificates.

To create and authenticate customized certificates for OpenVPN<sup>®</sup>, see the document *Generating Certificates for OpenVPN<sup>®</sup> Connections*. After the certificates have been generated for your OpenVPN<sup>®</sup> connections, the certificates can be downloaded to the EN<sup>TM</sup> router. (That download is described in step 11 on page 14 through page 15 of Section 5.4, *Configuring an OpenVPN<sup>®</sup> Connection*, in the current document.)

### 5.1 Network Interfaces

First, create a VPN interface:

- 1 Log into your EN<sup>™</sup> Router. Select the tab **Network**; then select the tab **Interfaces**.
  - The List of Network Interfaces is displayed (Figure 5-1).

| ncor <mark>e n</mark> etwoi                               | EN 2000 Phone/MTN#:<br>Device Mode: Cell Fallover<br>Cell Signal: 1250tm<br>Operation Status; ornine using WAN   Auto Refresh: on                                | Ch                               |
|-----------------------------------------------------------|----------------------------------------------------------------------------------------------------|----------------------------------|
| Status System Netwo<br>Interfaces IPv6 V6-P<br>Interfaces | r <mark>k Logout Quickstart  </mark><br>  Hogtnames Static Routes Falloyer Dagnostics Firewall Radvid QoS VPN V                                                  | VIRP DMMR EnCloud                |
| - Interface Overview                                      | Status<br>Uptime: 0h 0m 0s                                                                                                    | Actions                          |
| ath2                                                      | Protocol: dia (2) (2) (2) (2) (2) (2) (2) (2) (2) (2)                                                                                                    | 🥔 Connect 🧶 Stop 📝 Edit 💌 Delete |
| LAN<br>S <sup>a</sup> ( <u>2</u> )<br>br-lan              | Uptime: 00 14m 294<br>MAC-Address: 030/07:80.030/07:80<br>Protocol: statu:<br>RC(-40-44 RK (1699 Pkts.)<br>TX: 1.05 MK (1655 Pkts.)<br>IP-44: 192.166.10.1/24    | Stop Z Edit R Delete             |
| WAN                                                       | Uptime: 0h 5m 335<br>PAC-Address: 00:40:EB:03:04:FC<br>Protocol: dhop:<br>RX: 1.53 M0 (5004 PRts.)<br>TX: 41.2-93 KC (1506 Ptts.)<br>IV: 41.2-93 KC (1506 Ptts.) | 🧟 Connect 🥥 Stop 🛃 Edit 💌 Delete |

Figure 5-1. List of Network Interfaces

- 2 Select the button to Add New Interface (at the lower left corner of the screen).
  - The screen to Create a Network Interface is displayed (Figure 5-2).

Figure 5-2. Create a Network Interface

| atus System Network Logout Quickstart               |                                                                                                    |  |
|-----------------------------------------------------|----------------------------------------------------------------------------------------------------|--|
| terfaces Failover Diagnostics Firewall OpenVPN DHCP | and DNS VPN VRRP DMNR EnCloud Advanced                                                                                                    |  |
| eate Interface                                      |                                                                                                    |  |
| Name of the new interface                           | <ul> <li>The allowed characters are: A-2, a-z, 6-9 and</li> </ul>                                                                                                    |  |
| Protocol of the new interface                       | Static address v                                                                                                    |  |
| Create a bridge over multiple interfaces            |                                                                                                    |  |
| Cover the following interface                       | <ul> <li>Ethernet Adapter: "eth0" (Right Port, POE input) (lan)</li> <li>Ethernet Adapter: "eth1" (Left Port, POE output) (wan)</li> <li>Ethernet Adapter: "eth1" (cell)</li> <li>No interface</li> </ul> |  |

**Note:** The screen might include **vpn** (surrounded by a red rectangle in Figure 5-3) in the screen's list to **Cover the Following Interface**. If that is the case, go to Section 5.2, *Alternate Creation of a VPN Interface*, on page 6.

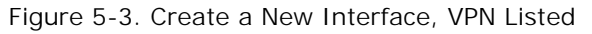

| Create Interface                                                           |  |
|----------------------------------------------------------------------------|--|
|                                                                            |  |
| Name of the new interface  The allowed characters are: A=Z, a=z, 0=9 and _ |  |
| Protocol of the new interface Static address                               |  |
| Create a bridge over multiple interfaces                                   |  |
| Cover the following interface                                              |  |

- **3** If the screen to Create a Network Interface does not include **vpn** (recall Figure 5-2), assign the following values:
  - Name of new interface: VPN1 (Use any unique name.)
    Custom Interface: tun0 (Use any unique name.)
    Protocol for the new interface: Unmanaged (This value is required.)
- **4** Do one of the following:
- **a** If the interface protocol option **unmanaged** is not listed (Figure 5-4), go to Section 5.2, *Alternate Creation of a VPN Interface*, on page 6.

Figure 5-4. List of Interface Protocol Options (Option for "unmanaged" not listed)

| The allowed character | ers are: A-Z, a-z, C | )-9 a |
|-----------------------|----------------------|-------|
| Static address        |                      | ~     |
| Static address        |                      |       |
| DHCP client           |                      |       |

- **b** If the list of interface protocol options (Figure 5-4) includes the option **unmanaged**, select it.
  - The screen to Create a Network Interface is displayed. Figure 5-5 indicates that the protocol interface is unmanaged.

Figure 5-5. Network Interface Ready for Submission

| EN 1000 Phone/MTN#:<br>Device Mode: Cell Failover     |                                                                                                    | Changes: 0 |
|-------------------------------------------------------|----------------------------------------------------------------------------------------------------|------------|
| encor <mark>e-n</mark> etworks                        |                                                                                                    |            |
| Status Sustam Natwork Locaut Quickstart               |                                                                                                    |            |
| Interfaces Wifi Failover Firewall Diagnostics OpenVPN | A DHCP and DNS VPN VRRP DMNR Encland Advanced                                                                                                    |            |
| increasi ini ranta incrai signisias operitiri         |                                                                                                    |            |
| Create Interface                                      |                                                                                                    |            |
| Name of the new interface                             | VPN1 The allowed characters are: A-Z, a-z, 0-9 and _                                                                                                    |            |
| Protocol of the new interface                         | Unmanaged 💟                                                                                                    |            |
| Create a bridge over multiple interfaces              |                                                                                                    |            |
| Cover the following interface                         | Ethernet Adapter: "eth0" (Right Port, PoE input) (lan)     Ethernet Adapter: "eth1" (Left Port, PoE output) (wan)     Ethernet Adapter: "eth1" (Left Port, PoE output)     Uvireless Network: Master "encore_wifia0_SGHz" (lan)     Encore_wifia0_SGHz" (lan)     Encore_wifia0_SGHz" (lan)     Encore_wifia0_SGHz" (lan) |            |
| Back to Overview                                      |                                                                                                    | Submit     |

- **5** Select the screen's button to **Submit** the interface (in the lower right corner of the screen).
  - The screen develops the interface and presents it for confirmation (Figure 5-6).

| encor <mark>e n</mark> etworks                 | EN 2000 Phone/MTN#:<br>Device Mode: Cell Fallover<br>Cell Signal: -125dBm<br>Operation Status: Online using WAN   Auto Refresh: on | Unsaved Changes: |
|------------------------------------------------|----------------------------------------------------------------------------------------------------|------------------|
| Status System Network<br>Interfaces IPv6 V6-PD | Logout Quickstart<br>Hostnames Static Routes Pallover Diagnostics Firewall Radvd QoS VPN VRRP DMNR EnCloud                         |                  |
| Common Configuration                           | MAC-Address: 00:00:00:00:00:00<br>tung RK: 0:00 B (0 PKts.)<br>tung X. 0:00 B (0 PKts.)                                            |                  |
| Protocol                                       | Unmanaged v                                                                                                    | Save & Apply     |
|                                                |                                                                                                    |                  |

Figure 5-6. Confirmation Screen for New Interface

**Note:** The values displayed on the confirmation screen at this point are merely placeholders.

- If the EN<sup>™</sup> Router is being configured as a *server*, the tunnel will show an IP address after the VPN configuration has been completed. The VPN tunnel's IP address will reflect the server's configured IP address.
- If the EN<sup>™</sup> Router is being configured as a *client*, the IP address for the tunnel interface will show up only when the VPN tunnel is up.
- 6 After review of the new interface's values, select the Save & Apply button.
  - ◆ The EN<sup>™</sup> system creates the interface. (Note the spinning circle near the upper left of Figure 5-7, under Applying changes.)

|                              | EN 2000 Phone/MTN4:<br>Deske Market Ord Fellover |                                                                    |              |             | Changes             |
|------------------------------|--------------------------------------------------|--------------------------------------------------------------------|--------------|-------------|---------------------|
| cor <mark>e n</mark> etworks | Auto Refresh: on                                 |                                                                    |              |             |                     |
| Status System Network        |                                                  |                                                                    |              |             |                     |
| Interfaces Talover Diagnost  | IS Firenal OpenVPN DUCP and DNS                  | VEN VERE DANK Encloud                                              | Advanced     |             |                     |
| nterfaces - VPN              |                                                  |                                                                    |              |             |                     |
| Applying changes             |                                                  |                                                                    |              |             |                     |
| Common Configuration         |                                                  |                                                                    |              |             |                     |
| Centerel Sistup              | Nie (Personal Stational)                         |                                                                    |              |             |                     |
| Status                       |                                                  | MAC Address: 00:00<br>RX: 0.00 B (0 Pkls.)<br>IX: 0.00 B (0 Pkls.) | :00:00:00:00 |             |                     |
| Protocol                     |                                                  | Unmanaged                                                          | ¥            |             |                     |
|                              |                                                  |                                                                    |              |             |                     |
|                              |                                                  |                                                                    |              | 😆 i beset 🥥 | Save 🔄 Save & Apply |
|                              |                                                  |                                                                    |              |             | 201 40 1 1          |

- After the circle quits spinning, the interface confirmation screen is displayed again.
- 7 After the interface confirmation screen is displayed again, select the tabs **Network**, **Interface**.
  - The List of Network Interfaces is redisplayed, including the VPN interface you just created (in the top row of Figure 5-8).

| cor <mark>e-n</mark> etworks                                     | 1000 Phone/MTN#:<br>vice Mode: Cell Failover<br>to Refresh: on                                                                                                  | Chang                            |
|------------------------------------------------------------------|----------------------------------------------------------------------------------------------------|----------------------------------|
| Status System Network to Lo<br>Interfaces Wifi Failover Firewall | gout Quickstart Diagnostics OpenVPN DHCP and DNS VPN                                                                                                    | RRP DMNR EnCloud Advanced        |
| Interface Overview                                               |                                                                                                    |                                  |
| Network                                                          | Status                                                                                                    | Actions                          |
| VPN<br>Zuno                                                      | MAC-Address: 00:00:00:00:00:00<br>Protocoli none<br>RX: 0.00 B (0 Picts.)<br>TX: 608.00 B (8 Picts.)<br>IPv4: 10.8.0.1/32                                       | 🖉 Connect 🥥 Stop 🗹 Edit 🗴 Delete |
| CELL                                                             | Uptime: 18h 2m 16s<br>MAC:Address: 00:16:08:00:EA:23<br>Protocol: dhcp<br>RX: 150.60 KB (2049 Pkts.)<br>TX: 145.59 KB (2197 Pkts.)<br>IPv4: 192.169.15.185/24   | Stop Z Edit E Delete             |
| LAN<br>8 <sup>37</sup> ( ( ( ( ) ( ) ( ) ( ) ( ) ( ) ( ) ( )     | Uptime: 24h 56m 12s<br>MAC-Address: 00:A0:EB:80:A2:A0<br>Protocol: static<br>RX: 260.62 KB (2616 Pkts.)<br>TX: 705.31 KB (2074 Pkts.)<br>IPv4: 192.168.20.1/24  | 🌮 Connect 🥥 Stop 🗹 Edit 🗷 Delete |
| WAN<br>eth1                                                      | Uptime: 24h 56m 12s<br>MAC:Address: 00:A0:EB:80:A2:A1<br>Protocol: static<br>RX: 26.38 MB (34875 Pkts.)<br>TX: 12.13 MB (137673 Pkts.)<br>IPv4: 21 16.53 6:7/72 | Stop Z Edit K Delete             |

Figure 5-8. List of Network Interfaces

8 Study Section 5.3, *List of OpenVPN<sup>®</sup> Instances*, on page 9. Then proceed to Section 5.4, *Configuring an OpenVPN<sup>®</sup> Connection*, on page 10.

### 5.2 Alternate Creation of a VPN Interface

If the screen to Create a Network Interface does not include the interface protocol **unmanaged** (recall Figure 5-4, on page 3), follow the steps in this section to create a VPN interface.

1 Type the Name of the new interface—for example, OpenVPN2 (Figure 5-9). (Use any unique name.)

| Status System Network Logout Quickstart Interfaces Falover Diagnostics Firewall OpenVPN DHCP. | ind DNS VPN VRRP DMNR EnCloud Advanced                                                                                                    |
|-----------------------------------------------------------------------------------------------|----------------------------------------------------------------------------------------------------|
| reate Interface                                                                               |                                                                                                    |
| Name of the new interface                                                                     | OpenVPN2 The allowed characters are: A-Z, a-z, 0-9 and                                                                                                    |
| Protocol of the new interface                                                                 | Static address v                                                                                                    |
| Create a bridge over multiple interfaces                                                      |                                                                                                    |
| Cover the following interface                                                                 | Ethermet Adapter: "etho" (Right Port, PoE input) (Jam)     A Ethermet Adapter: "ethi" (Left Port, PoE output) (wan)     A Ethermet Adapter: "etho" (reft)     A Ethermet Adapter: "tuno" (vpn)     A Ethermet Adapter: "tuno" (vpn) |

Figure 5-9. Create a New Interface, VPN Listed

- **2** Do one of the following:
  - **a** If the screen includes **vpn** (surrounded by a red rectangle in Figure 5-9) in its list to **Cover the Following Interface**, select the checkbox for that interface.
    - The Common Configuration Screen for interfaces is displayed (Figure 5-12, on page 7). The upper left title for that screen shows Interfaces VPN. Go to step 3, on page 7.
- **b** If the screen does not includes **vpn** in its list to **Cover the Following Interface** (Figure 5-10), enter an interface type (for example, tun0) in the field **Custom Interface**.

|                                                                                                    |                                                                                                    | Chan |
|----------------------------------------------------------------------------------------------------|----------------------------------------------------------------------------------------------------|------|
| Status System Network Logout Quickstart<br>Interfaces Pailover Diagnostics Pirewall OpenVPN<br>Create Interface | DHCP and DNS VPN VRRP DMNR Encloud Advanced                                                                                                    |      |
| Name of the new interface                                                                                       | The allowed characters are: A-2, n-x, 0-9 and _                                                                                                    |      |
| Protocol of the new interface                                                                                   | Static address ~                                                                                                    |      |
| Create a bridge over multiple interfaces                                                                        |                                                                                                    |      |
| Cover the following interface                                                                                   | <ul> <li>Ethernet Adapter: "eth1" (Left Port, PoE input) (jan)</li> <li>Ethernet Adapter: "eth1" (Left Port, PoE output) (wan)</li> <li>Ethernet Adapter: "eth2" (cel)</li> <li>No Interface:</li> <li>Custom Interface:</li> </ul> |      |
| Back to Overview                                                                                                |                                                                                                    | Subm |

Figure 5-10. Initial Screen to Create Interface (No unmanaged protocol available)

Note: Figure 5-11 shows the interface type tun0.

Figure 5-11. Creating a Custom Interface

| atus System Network Logout Quickstart<br>terfaces Falover Diagnostics Firewall OpenVPN DHCP ar | d DNS VPN VRRP DMNR EnCloud Advanced                 |  |
|------------------------------------------------------------------------------------------------|------------------------------------------------------|--|
| eate Interface                                                                                 |                                                      |  |
| Name of the new interface                                                                      | Ypn  The allowed characters are: A-Z, s-z, 0-9 and _ |  |
| rotocol of the new interface                                                                   | Static address                                       |  |
| Create a bridge over multiple interfaces                                                       |                                                      |  |
| Cover the following interface                                                                  |                                                      |  |

- **c** Select the button to **Submit** the interface (at the lower right corner of the screen).
  - The Common Configuration Screen for interfaces is displayed (Figure 5-12). The upper left title for the screen shows Interfaces - VPN. Continue to step 3.

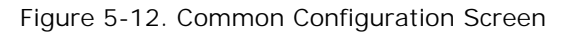

| itus System Network Logput Quickstart                  |                                                                   |               |  |
|--------------------------------------------------------|-------------------------------------------------------------------|---------------|--|
| terfaces Fallover Diagnostics Firewall OpenVPN DHCP an | I DNS VPN VRRP DMNR EriClou                                       | I Advanced    |  |
| erfaces - VPN                                          |                                                                   |               |  |
| ommon Configuration                                    |                                                                   |               |  |
| ieneral Setup Advanced Settings Physical Settings      |                                                                   |               |  |
| tatus                                                  | MAC-Address: 00:0<br>RX: 0.00 B (0 Pkts.)<br>TX: 0.00 B (0 Pkts.) | 0:00:00:00:00 |  |
| rotocol                                                | Static address                                                    | e.            |  |
| Pv4 address                                            |                                                                   |               |  |
| Pv4 netmask                                            |                                                                   | ×             |  |
| Pv4 gateway                                            |                                                                   |               |  |
| Pv4 broadcast                                          |                                                                   |               |  |
| ise custom DNS servers                                 |                                                                   | 10            |  |
|                                                        |                                                                   |               |  |

**3** On the Common Configuration Screen, select the dropdown button for the **Protocol** field. In the dropdown list, select **Unmanaged** (Figure 5-13).

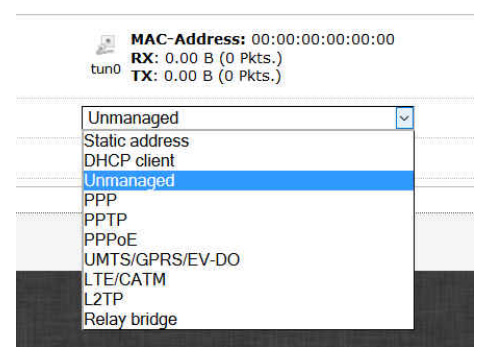

Figure 5-13. List of Interface Protocols

The Common Configuration Screen is updated to reflect the selected interface protocol (Figure 5-14).

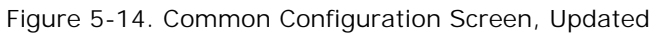

| encor <mark>e n</mark> etworks                         | EN 2000 Phone/MTN#:<br>Device Mode: Cell Falover<br>Auto Refresh: on                | Change                   |
|--------------------------------------------------------|-------------------------------------------------------------------------------------|--------------------------|
| Status System Network<br>Interfaces Failover Diagnosti | Logout Quickstart S Firewall OpenVPN DHCP and DNS VPN VRRP DMNR EnCloud Advanced    |                          |
| Common Configuration General Setup                     | MAC-Address: 00:00:00:00:00:00<br>RX: 0.00 8 (0 PKts.)<br>tun0 TX: 0.00 8 (0 PKts.) |                          |
| Protocol                                               | Unmanaged                                                                           |                          |
| Really switch protocol?                                | Switch protocol                                                                     | d O Crup II Crup & Angle |
|                                                        | 🥯 Rese                                                                              | it 🥃 Save 🔟 Save & Apply |

- 4 After review of the new interface's values, select the **Save & Apply** button (in the lower right corner of the screen).
  - ◆ The EN<sup>™</sup> system creates the interface. (Note the spinning circle near the upper left of Figure 5-15, under Applying changes.)

| Figure 5-15. Creating an Interface |  |
|------------------------------------|--|
|                                    |  |

| Status System Network Logo<br>Interfaces Palover Disgnostics Fire<br>Interfaces - VPN | ut Quickstart<br>twai OpenVPN DUCF and DNS VFN | VRRE DRIFE Encloud Advanced                                                    |    |  |
|---------------------------------------------------------------------------------------|------------------------------------------------|--------------------------------------------------------------------------------|----|--|
| Interfaces Falover Diagnostics Fin                                                    | wall OpenVPN DUCF and DNS VPN                  | VRRF DRNR, Encloud Advanced                                                    |    |  |
| Interfaces - VPN                                                                      |                                                |                                                                                |    |  |
|                                                                                       |                                                |                                                                                |    |  |
| Apprying changes                                                                      |                                                |                                                                                |    |  |
| Common Configuration                                                                  |                                                |                                                                                |    |  |
| Ceneral Sctop Rovercod Skittings                                                      | 10 a Scorp                                     |                                                                                |    |  |
| Status                                                                                |                                                | MAC Address: 00:00000000000000<br>nx: 0.00 8 (0 Pkls.)<br>1x: 0.00 8 (0 Pkls.) | i  |  |
| Protocol                                                                              |                                                | Unmanaged                                                                      | 2  |  |
| IPUM address                                                                          |                                                |                                                                                |    |  |
| IPV4 netmask                                                                          |                                                |                                                                                | *  |  |
| IPv4 gateway                                                                          |                                                | 1                                                                              |    |  |
| IPv4 broadcast                                                                        |                                                |                                                                                |    |  |
| Use custom DNG servers                                                                | 1                                              |                                                                                | 12 |  |

- After the circle quits spinning, the interface confirmation screen is displayed again.
- 5 After the interface confirmation screen is displayed again, select the tabs **Network**, **Interface**.
  - The List of Network Interfaces is redisplayed, including the VPN interface you just created (in the top row of Figure 5-16).

| atus Sustem Network           |                                                                                                    |                                  |
|-------------------------------|----------------------------------------------------------------------------------------------------|----------------------------------|
| iterfaces Failover Diagnostic | :s Firewall OpenVPN DHCP and DNS VPN VRRP DMNR EnCl                                                                                                    | oud Advanced                     |
| erfaces                       |                                                                                                    |                                  |
| Network                       | Status                                                                                                    | Actions                          |
| VPN                           | MAC-Address: 00:00:00:00:00:00<br>Protocol: static<br>RX: 0.00 8 (0 Picts.)<br>TX: 0.00 8 (0 Picts.)                                                              | 🈂 Connect 🔕 Slop 📝 Edit 💌 Delete |
| CELL<br>eth2                  | Uptime: 0h 0m 0s<br>MAC-Address: 94:99:B4:18:E0:76<br>Protocol: dhcp<br>RX: 13.21 K8 (254 PKts.)<br>TX: 2.06 M8 (525 PKts.)                                       | 🖉 Connect 🥥 Stop 📝 Edit 💌 Deletr |
| LAN<br>(2)<br>brien           | Uptime: (b) on 396<br>MAC: Address: (0):00:0E0:02:04:FB<br>Protocob static<br>RX: 75:05:K81 (204 Pkts.)<br>TX: 93:32:K81 (204 Pkts.)<br>TV: 93:32:K81 (204 Pkts.) | 😂 Connect 💿 Stop 📝 Edit 💌 Delete |
| WAN<br>eth1                   | Uptime: ch on 38s<br>MAC: Address: 00.001E8:03:04:FC<br>Protocol: dhcp<br>RX: 01.55 MR (18372 PKts.)<br>TX: 4.55 MR (18775 PKts.)<br>IPv4: 192.106.10.1128/24     | 😂 Connect 🥥 Stop 📝 Edit 💌 Delete |

**6** Study Section 5.3, *List of OpenVPN<sup>®</sup> Instances*, on page 9. Then proceed to Section 5.4, *Configuring an OpenVPN<sup>®</sup> Connection*, on page 10.

## 5.3 List of OpenVPN<sup>®</sup> Instances

1 On the EN<sup>™</sup> Router management screen, select the **Network** tab; then select the **OpenVPN** tab.

♦ The List of OpenVPN Instances is displayed (Figure 5-17).

| nterfaces Failover Diagnostics       | Firewall OpenVPN            | DHCP and DNS VPN | VRRP DMNR EnCloud | Advanced |          |                 |
|--------------------------------------|-----------------------------|------------------|-------------------|----------|----------|-----------------|
| DenVPN                               |                             |                  |                   |          |          |                 |
| OpenVPN instances                    |                             |                  |                   |          |          |                 |
| elow is a list of configured OpenVPN | instances and their current | state            |                   |          |          |                 |
|                                      | Enabled                     | Started          | Start/Stop        | Port     | Protocol |                 |
| custom_config                        |                             | no               | Start/Stop        | 1194     | udp      | Z Edit 💌 Delete |
| sample_server                        |                             | no               | Start/Stop        | 1194     | udp      | Z Edit 💌 Delete |
|                                      | -                           |                  | # Start/Stop      | 1194     | udp      | Z Edit X Delete |
| sample_client                        |                             | no               | ip othere orop    |          |          |                 |

Figure 5-17. List of OpenVPN Instances

**Note:** The List of OpenVPN Instances includes default instances. Use an appropriate default instance as a template to configure new OpenVPN<sup>®</sup> connections. See Section 5.4, *Configuring an OpenVPN<sup>®</sup> Connection*, on page 10.

## 5.4 Configuring an OpenVPN<sup>®</sup> Connection

After a VPN interface is created (in Section 5.1, *Network Interfaces*, starting on page 2, or in Section 5.2, *Alternate Creation of a VPN Interface*, starting on page 6), you can configure parameters for an OpenVPN<sup>®</sup> connection.<sup>2</sup>

- 1 To create a new OpenVPN<sup>®</sup> connection, select the **Edit** button at the end of the row for the default instance *custom\_config* in the List of OpenVPN Instances (recall Figure 5-17, on page 9).
- **2** The Screen for Basic Configuration of OpenVPN Connections is displayed (Figure 5-18).

|                                                                   | Change                                                  |
|-------------------------------------------------------------------|---------------------------------------------------------|
| Status System Network Logout Quickstart                           |                                                         |
| Interfaces Wifi Fallover Firewall Diagnostics OpenVPN             | DHCP and DNS VPN VRRP DMNR EnCloud Advanced             |
| Overview » Instance "myvpn"<br>Switch to advanced configuration » |                                                         |
| Configure client mode                                             |                                                         |
| Helper directive to simplify the expression ofping andping-       | 10 120                                                  |
| restart in server mode configurations                             |                                                         |
| Allow client-to-client traffic                                    |                                                         |
| Configure server mode                                             | 10.8.0.0 255.255.255.0<br>Serverside_Network_IP Netmask |
| Use protocol                                                      | udp                                                     |
| TCP/UDP port # for both local and remote                          | 1194                                                    |
| Type of used device                                               | tun  V                                                  |
| Set tun/tap adapter parameters (ifconfig)                         | Interface_IP_Address Netmask                            |
| Certificate authority                                             | Uploaded File (1.33 KB) 🖉                               |
| Diffie Heliman parameters                                         | Uploaded File (245.00 B) 🖉                              |
| Local certificate                                                 | Uploaded File (3.99 KB) 🝘                               |
| Local private key                                                 | Uploaded File (912.00 B) 🖉                              |
| Use fast LZO compression                                          |                                                         |

Figure 5-18. Screen for Basic Configuration of OpenVPN Connections

3 Confer with your network administrator for the values to enter on the Screen for Basic Configuration of OpenVPN Connections. Determine whether the EN™ router will be the server or the client in this OpenVPN<sup>®</sup> connection.

- https://github.com/OpenVPN/openvpn/blob/master/sample/sample-config-files/server.conf
- https://github.com/OpenVPN/openvpn/blob/master/sample/sample-config-files/client.conf

<sup>2.</sup> Configuration files (on Windows: \*.ovpn; on other platforms: \*.conf) can be generated for OpenVPN<sup>®</sup> servers and clients. To study the process and to review sample .conf files, see one of the following:

https://openvpn.net/community-resources/creating-configuration-files-for-server-andclients/

Encore Networks, Inc., recommends configuration as described in the current document, to more closely reflect your organization's connection needs.

- 4 Do one of the following:
- **a** To configure the server's side of the OpenVPN<sup>®</sup> connection, leave the box to **Configure Client Mode** unchecked. (That empty checkbox is at the top of the list of fields in Figure 5-18, above.)
  - The screen displays parameters for the server.
- b To configure the client's side of the OpenVPN<sup>®</sup> connection, check the box to Configure Client Mode. (That selected checkbox is at the top of the list of fields in Figure 5-19, below.)
  - The screen displays parameters for the client.

| Figure 5-19. | <b>Basic Configuration</b> | of OpenVPN | <b>Client Connection</b> |
|--------------|----------------------------|------------|--------------------------|
|--------------|----------------------------|------------|--------------------------|

| erfaces Failover Diagnostics Firewall OpenVP | DHCP and DNS VPN VRRP DMNR EnCloud Advanced                     |  |
|----------------------------------------------|-----------------------------------------------------------------|--|
| verview » Instance "new_vpn"                 |                                                                 |  |
|                                              |                                                                 |  |
| onfigure client mode                         | 8                                                               |  |
| emote host name or ip address                | vpnserver.example.org                                           |  |
| o not bind to local address and port         |                                                                 |  |
| on't re-read key on restart                  | 2                                                               |  |
| eep tun/tap device open on restart           | 2                                                               |  |
| low remote to change its IP or port          | 2                                                               |  |
| ccept options pushed from server             | 2                                                               |  |
| se protocol                                  | udp •                                                           |  |
| CP/UDP port # for both local and remote      | 1194                                                            |  |
| vpe of used device                           | tun  Use tun for routing based connections and tap for bridging |  |
| ertificate authority                         | Uploaded File (1.33 KB) 🖗                                       |  |
| ocal certificate                             | Uploaded File (3.88 KB) 🖉                                       |  |
| ocal private key                             | Uploaded File (912.00 B) 🖉                                      |  |
| se fast LZO compression                      | 8                                                               |  |
| erbosity                                     | 3 🔻                                                             |  |
| ake tun device IPv6 capable                  |                                                                 |  |
| Additional Field                             |                                                                 |  |

- 5 After you have configured the basic parameters for an OpenVPN<sup>®</sup> connection, select the line to Switch to Advanced Configuration (near the upper left corner of the screen).
  - The Advanced Configuration Screen is displayed (Figure 5-20).

**Note:** Information entered on the screens for basic configuration will automatically populate some information on the screens for advanced configuration.

OpenVPN Advanced Configuration screens differ for the client and for the server.

This side of the OpenVPN<sup>®</sup> connection (server or client) must fill out advanced information for this side of the connection. The other side of the connection (client or server) must configure corresponding information.

The Advanced Configuration screen has four parts. Configuration of **Service** is selected in Figure 5-20.

Figure 5-20. Advanced Configuration of OpenVPN Client Connection: Service

|                                                                                                    | Changes:                                    |
|----------------------------------------------------------------------------------------------------|---------------------------------------------|
| Status         System         Network         Logout         Quickstart           Interfaces         Failover         Diagnostics         Firewall         OpenVPN         D           Overview         Instance         "new_vpn" | DHCP and DNS VPN VRRP DMNR EnCloud Advanced |
| Configuration category: Service   Networking   VPN   Cryptogra                                                                                                    | phy.                                        |
| Service                                                                                                    |                                             |
| verb                                                                                                    | 3 v<br>Set output verbosity                 |
| mlock                                                                                                    | 🗐 🕝 Disable Paging                          |
| disable_occ                                                                                                    | Disable options consistency check           |
| passtos                                                                                                    | TOS passthrough (applies to IPv4 only)      |
| log                                                                                                    | /tmp/openvpn.log                            |
| suppress_timestamps                                                                                                    | On't log timestamps                         |
| fast_io                                                                                                    | Optimize TUN/TAP/UDP writes                 |
| down_pre                                                                                                    | Gall down cmd/script before TUN/TAP close   |
| up_restart                                                                                                    | Run up/down scripts for all restarts        |
| client_disconnect                                                                                                    | G Run script cmd on client disconnection    |
| Additional Field 🔹 Cadd                                                                                                    |                                             |
|                                                                                                    |                                             |
|                                                                                                    | Reset Save Apply                            |

6 On the Advanced Configuration screen for service, fill out additional information for the OpenVPN<sup>®</sup> configuration.

**Note:** Select the **Additional Field** button (in the lower left corner of the advanced screen) to see a list of parameters that can be added to this section of the advanced configuration (sample shown in Figure 5-21).

Figure 5-21. Optional Parameters for OpenVPN Configuration

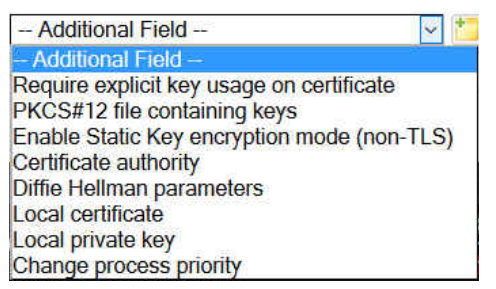

- 7 Enter configuration information for each additional parameter that you select.
- 8 Near the upper left corner of the OpenVPN screen, select each part of the Advanced Configuration (Service, Networking, VPN, and Cryptography) as needed to continue the configuration.

**Note:** Figure 5-22 displays advanced networking options for the server connection.

Page 13

Figure 5-22. Advanced Configuration of OpenVPN Server Connection: Networking

| tus System Network Logout Quickstart                                 |                                                |
|----------------------------------------------------------------------|------------------------------------------------|
| erfaces failover Diagnostics Firewall OpenVPN DHCP ar                | nd DNS VPN VRRP DMNR EnCloud Advanced          |
| <u>verview</u> » Instance "new_vpn"<br>Switch to basic configuration |                                                |
| nfiguration category: Service   Networking   VPN   Cryptography      |                                                |
| etworking                                                            |                                                |
| ort                                                                  | 2010                                           |
|                                                                      | TCP/UDP port # for both local and remote       |
| oat                                                                  | 🗹 🥥 Allow remote to change its IP or port      |
| obind                                                                | 🗷 😰 Do not bind to oca address and port        |
| PV V                                                                 | tun                                            |
|                                                                      | U tur/tap device                               |
| ev_type                                                              | tun 💌                                          |
| n Inviš                                                              |                                                |
| a_pvo                                                                |                                                |
| conng_noexec                                                         | Don't actually execute if config               |
| config_nowarn                                                        | 🔲 🥝 Don't warr on Fconfig inconsistencies      |
| oute_ncexec                                                          | 🔲 🥘 Don't add routes automatically             |
| itu_test                                                             | 🔲 🤰 Empirically measure MTU                    |
| omp_lzo                                                              | 🖉 🥘 Use fast LZO compression                   |
| omp_ncadapt                                                          | 📖 😰 Don't use adaptive Izo compression         |
| ing_timer_rem                                                        | 🔲 🕘 Cnly process ping timeouts if routes exist |
| ersist_tun                                                           | 🗹 🥘 Keep tun/tap device open on restart        |
| ersist_key                                                           | 🗹 🗿 Don't re-read key on restart               |
| ersist_local_jp                                                      | 🔲 😰 Keep Incal IP ardress on restart           |
| ersist_remote_ip                                                     | 🔲 😰 Kaep remote IP address on restart          |
| nanagement_query_passworcs                                           | 🔲 🥥 Query maragement charnel for private key   |
| nanagement_hold                                                      | 🔲 🕼 Start OpenVPN in a hibernating state       |
| Additional Field TAdd                                                |                                                |

**Note:** OpenVPN Advanced Configuration screens differ for the client and for the server (client screen shown in Figure 5-23).

| EN 1000 Phone/MTN#:                                                  |                                            | Changes: |
|----------------------------------------------------------------------|--------------------------------------------|----------|
| encore-networks                                                      |                                            |          |
| Carter Cutter Hatward                                                |                                            |          |
| Interfaces Enlarge Discretion Exemple Open/UDM                       |                                            |          |
| Overview » Instance "new_vpn" <u>e Switch to basic configuration</u> | and Diras VPR VRKP DRIVE CITCIOUS Advanced |          |
| Configuration category: Service   Networking   VPN   Cryptography    |                                            |          |
| VPN                                                                  |                                            |          |
| client                                                               | 🗹 🍘 Configure client mode                  |          |
| pull                                                                 | Accept options pushed from server          |          |
| remote                                                               | vpnserver.example.org                      |          |
| remote_random                                                        | 🗹 🔞 Randomly choose remote server          |          |
| proto                                                                | udp •<br>Use protocol                      |          |
| http_proxy_retry                                                     | Retry indefinitely on HTTP proxy errors    |          |
| resolv_retry                                                         | Infinite If hostname resolve fails, retry  |          |
| Additional Field 🔻 📩 Add                                             |                                            |          |
|                                                                      |                                            |          |
|                                                                      | @Deed @Saus IS Saus                        | & Apply  |
|                                                                      | @Resel @Save                               | a Apply  |

Figure 5-23. Advanced Configuration of OpenVPN Client Connection: VPN Parameters

- **9** On the screen for OpenVPN server configuration, select **Cryptography**.
  - The server's advanced configuration screen for cryptography is displayed (Figure 5-24).

**Note:** The Advanced Configuration screens for Cryptography are identical for the client and for the server, except for the certificates needed.

Figure 5-24. Advanced Configuration of OpenVPN Server Connection: Cryptography

| atus System Network Logout Quickstart                          |                                                                                                    |  |
|----------------------------------------------------------------|----------------------------------------------------------------------------------------------------|--|
| terfaces Failover Diagnostics Firewall OpenVPN D               | HCP and DNS VPN VRRP DMNR EnCloud Advanced                                                                                                    |  |
| werview » Instance "custom_config"                             |                                                                                                    |  |
| onfiguration category: Service   Networking   VPN   Cryptograp | hy                                                                                                    |  |
| ryptography                                                    |                                                                                                    |  |
| no_replay                                                      | 🗆 😰 Disable replay protection                                                                                                    |  |
| mute_replay_warnings                                           | Silence the output of replay warnings                                                                                                    |  |
| vi_on                                                          | 🗆 😰 Disable cipher initialisation vector                                                                                                    |  |
| tls_server                                                     | Generation Control Control Contro |  |
| ds_dient                                                       | Enable TLS and assume client role                                                                                                    |  |
| dh                                                             | Browse No file selected.                                                                                                    |  |
| single_session                                                 | 🗆 🔞 Allow only one session                                                                                                    |  |
| tls_exit                                                       | 🗆 💿 Exit on TLS negotiation failure                                                                                                    |  |
| auth_nocache                                                   | Don't cacheaskpass orauth-user-pass passwords                                                                                                    |  |
| Additional Field 🛛 🖓 🎦 Add                                     |                                                                                                    |  |
|                                                                |                                                                                                    |  |

- **10** On the screen for Advanced Configuration of OpenVPN Server Connection: Cryptography, select one of the following:
  - TLS server: Enable TLS [Transport Layer Security] and assume server role.
  - Parameters for the server are displayed. Go to Step 11.
  - TLS client (as shown in Figure 5-25 for client screen): Enable TLS [Transport Layer Security] and assume client role.
  - Parameters for the client are displayed. Go to Step 11.
- **11** Do the following:
  - **a** Select the **Additional Field** list (recall Figure 5-21, on page 12) to add the certificate fields to the screen.
  - **b** In that list, select certificates appropriate to the side of the connection (client or server) that this router supports.
    - The certificates are added to the screen.

**Note:** OpenVPN<sup>®</sup> certificates are generated in a management computer; see the document *Generating Certificates for OpenVPN<sup>®</sup> Connections*. Download the certificates from that computer to the EN<sup>m</sup> router.

**Note:** As shown in Figure 5-25, the transport layer security client (**TLS client**) in the OpenVPN<sup>®</sup> connection needs the following certificate entities:

- ca: certificate authority
- cert: client certificate
- key: client key

Figure 5-25. Advanced Configuration of OpenVPN Client Connection: Cryptography

|                                                                                                    | ver                                                                                                    | Chang |
|----------------------------------------------------------------------------------------------------|----------------------------------------------------------------------------------------------------|-------|
| status System Network Logout Quickstart                                                                        |                                                                                                    |       |
| nterfaces Failover Diagnostics Firewall OpenVPN Overview >> Instance "new_vpn" « Switch to basic configuration | DHCP and DNS VPN VRRP DMNR EnCloud Advanced                                                                                                    |       |
| Configuration category: Service   Networking   VPN   Cryptog                                                   | graphy                                                                                                    |       |
| Cryptography                                                                                                   |                                                                                                    |       |
| no_replay                                                                                                    | Ø Disable replay protection                                                                                                    |       |
| mute_replay_warnings                                                                                           | ③ ③ Silence the output of replay warnings                                                                                                    |       |
| no_iv                                                                                                    | Ø Disable cipher initialisation vector                                                                                                    |       |
| tls_client                                                                                                    | 🗹 🕝 Enable TLS and assume client role                                                                                                    |       |
| ca                                                                                                    | Uploaded File (1.33 KB) 🖉<br>② Certificate authority                                                                                                    |       |
| cert                                                                                                    | Uploaded File (3.88 KB) 🖗<br>🙆 Local certificate                                                                                                    |       |
| key                                                                                                    | Uploaded File (912.00 B) 🖉<br>🙆 Local private key                                                                                                    |       |
| reneg_sec                                                                                                    | 0<br>Ø Renegotiate data chan. key after seconds                                                                                                    |       |
| single_session                                                                                                 | Allow only one session                                                                                                    |       |
| tls_exit                                                                                                    | With a state of the state of the state of |       |
| auth_nocache                                                                                                   | On't cacheaskpass orauth-user-pass passwords                                                                                                    |       |
| Additional Field TAdd                                                                                          |                                                                                                    |       |

If you are configuring the **TLS server** in the OpenVPN<sup>(R)</sup> connection, add the following certificate entities:

- ca: certificate authority
- cert: server certificate
- key: server key
- dh: Diffie–Hellman key-exchange parameters

**Note:** Figure 5-26 includes the **dh** certificate field, but the certificate itself has not been downloaded yet. Select the field, and browse your computer's \easy-rsa directory to select the dh certificate to download to the  $EN^{TM}$  Router.

| erfaces Failover Diagnostics Firewall OpenVPN DHCP               | and DNS VPN VRRP DMNR EnCloud Advanced        |  |
|------------------------------------------------------------------|-----------------------------------------------|--|
| verview » Instance "custom_config"                               |                                               |  |
| Switch to basic configuration                                    |                                               |  |
| onfiguration category: Service   Networking   VPN   Cryptography |                                               |  |
| ryptography                                                      |                                               |  |
| io_replay                                                        | 🗆 🥥 Disable replay protection                 |  |
| nute_replay_warnings                                             | Silence the output of replay warnings         |  |
| io_iv                                                            | Disable cipher initialisation vector          |  |
| ls_server                                                        | Enable TLS and assume server role             |  |
| ls_client                                                        | Enable TLS and assume client role             |  |
| lh                                                               | Browse No file selected.                      |  |
|                                                                  | Ø Diffie Hellman parameters                   |  |
| ingle_session                                                    | Allow only one session                        |  |
| ls_exit                                                          | Exit on TLS negotiation failure               |  |
| uth_nocache                                                      | Don't cacheaskpass orauth-user-pass passwords |  |
| - Additional Field 😒 🎦 Add                                       |                                               |  |
|                                                                  |                                               |  |

Figure 5-26. Add Server Certificate for Diffie-Hellman (dh) Parameters

- 12 When you have finished configuring the VPN connection, select the button to Save & Apply the configuration (in the lower right corner of the screen).
  - The new OpenVPN<sup>®</sup> connection is displayed in the List of OpenVPN Instances.

## 5.5 Firewall Configuration for OpenVPN<sup>®</sup>

- 1 On the management configuration screen, select the tab **Network**; then select the tab **Firewall**. If necessary, select the tab **General Settings**.
  - The screen for General Firewall Settings is displayed (Figure 5-27).

|              | tern Hatwork Donnet Durcherter                 |                            |          |          |   |              |              |             |
|--------------|------------------------------------------------|----------------------------|----------|----------|---|--------------|--------------|-------------|
|              | Fallover Diagnostics Firewall OpenVP           |                            |          |          |   |              |              |             |
| ieral Sett   | Ings Port Forwards Traffic Rules               |                            |          |          |   |              |              |             |
| wall - 7     | Zone Settings                                  |                            |          |          |   |              |              |             |
| irewall crea | ates zones over your network interfaces to cor | trol network traffic flow. |          |          |   |              |              |             |
| eneral Se    | ettings                                        |                            |          |          |   |              |              |             |
| nable SYN-   | flood protection                               |                            | 2        |          |   |              |              |             |
| rop invalid  | packets                                        |                            |          |          |   |              |              |             |
| Input Output |                                                |                            | accept   |          |   | Y            |              |             |
|              |                                                |                            |          |          |   | 2            |              |             |
| arward       |                                                |                            | reject   |          | 4 | v.           |              |             |
| mes          |                                                |                            |          |          |   |              |              |             |
|              | Zone = Forwardings                             | Input                      | Output   | Forward  |   | Masquerading | MSS clamping |             |
|              | lan: lan: 🔊 = wan cell                         | accept                     | e accept | v reject | * |              |              | Edit Delete |
|              | wan: wan: 者 🗕 REJECT                           | accept                     | accept   | " reject | * | 2            |              | Edit Delete |
|              | cell: cell: at a state                         | reject                     | - accept | v reject | * | 8            | 8            | Edit Delete |
| Add          |                                                |                            |          |          |   |              |              |             |

Figure 5-27. General Firewall Settings

**Note:** We need to add a zone for the OpenVPN<sup>®</sup> tunnel that we created in Section 5.4, *Configuring an OpenVPN<sup>®</sup> Connection*, on page 10.

- 2 Select the Add button (near the lower left corner of the General Firewall Settings screen).
  - The screen for a New Firewall Zone is displayed (Figure 5-28).

| ewall - Zone Settings - Zone "newzone"                                                                                                    |                                                                                                    |                         |
|----------------------------------------------------------------------------------------------------|----------------------------------------------------------------------------------------------------|-------------------------|
| One "newzone"<br>his settion defines common properties of "newzone". The input and sub<br>pacifies which available networks are member of this zone.<br>General Settings    | stons set the default policies for traffic entering and leaving this zone while the forward option describes the policy for forwarded traffic between different networks within                             | the zone. Covered netwo |
| Nome                                                                                                    | vpn0                                                                                                    |                         |
| input                                                                                                    | accept                                                                                                    |                         |
| Output                                                                                                    | accept                                                                                                    |                         |
| Forward                                                                                                    | reject                                                                                                    |                         |
| Masquerading                                                                                                    |                                                                                                    |                         |
| MSS clamping                                                                                                    | 2                                                                                                    |                         |
| Covered networks                                                                                                    | celte ≱<br>lane ≱<br>vanot ≱<br>erester                                                                                                    |                         |
| Inter-Zone Forwarding<br>he options below control the forwarding policies between this zone (new<br>advactional, e.g. a forward from Ian to wan deas not imply a permission | and other zones. Destruction zones cover forwarded traffic originating from "newzone". Source zones match forwarded traffic from other zones targeted at "newzone". The source and from van to lan az wall. | te forwarding rule is   |
| Allow forward to destination zones:                                                                                                    | cell: cell: ≥       Ø       lanc: [an: ]≥       wan: wan: ]≥                                                                                                    |                         |
| allow forward from source zones:                                                                                                    | Cette cette ∠<br>So fance lance ∠<br>warenet waree ∠                                                                                                    |                         |

**3** Configure the following settings for the new firewall zone:

| • Name                                                     | <b>vpn0</b> (use any unique name) |                 |  |  |  |  |
|------------------------------------------------------------|-----------------------------------|-----------------|--|--|--|--|
| • Input                                                    | accept                            |                 |  |  |  |  |
| Output                                                     | accept                            |                 |  |  |  |  |
| Forward                                                    | reject                            |                 |  |  |  |  |
| <ul> <li>Masquerading</li> </ul>                           | on (checked)                      |                 |  |  |  |  |
| <ul> <li>MSS Clamping</li> </ul>                           | on (checked)                      |                 |  |  |  |  |
| <ul> <li>Covered Networks</li> </ul>                       | cell                              | off (unchecked) |  |  |  |  |
|                                                            | lan                               | off (unchecked) |  |  |  |  |
|                                                            | tun0                              | on (checked)    |  |  |  |  |
|                                                            | wan                               | off (unchecked) |  |  |  |  |
|                                                            | create (leave blank)              |                 |  |  |  |  |
| <ul> <li>Allow Forward to<br/>Destination Zones</li> </ul> | cell                              | no (unchecked)  |  |  |  |  |
|                                                            | lan                               | yes (checked)   |  |  |  |  |
|                                                            | wan                               | no (unchecked)  |  |  |  |  |
| Allow Forward from                                         | cell no (unche                    |                 |  |  |  |  |
| Source Zones                                               | lan                               | yes (checked)   |  |  |  |  |
|                                                            | wan                               | no (unchecked)  |  |  |  |  |

- 4 When you have configured the settings for the new zone, select the button to **Save & Apply** (in the lower right corner of the screen).
  - The new firewall zone is saved, and the screen for General Firewall Settings is redisplayed (Figure 5-29). The new zone is included in the list of zones.

Figure 5-29. General Firewall Settings

|                                                                                        |        |                            |            |              |              | Change                  |
|----------------------------------------------------------------------------------------|--------|----------------------------|------------|--------------|--------------|-------------------------|
| Status System Network Logout Quickstart                                                |        |                            |            |              |              |                         |
| Interfaces Failover Diagnostics Firewall OpenVDN DHCP and DNS VD                       |        |                            |            |              |              |                         |
| Ceneral Settings Port Forwards Traffic Rules                                           |        |                            |            |              |              |                         |
| Firewall - Zone Settings                                                               |        |                            |            |              |              |                         |
| The firewall creates zones over your network interfaces to control network traffic flo | w.     |                            |            |              |              |                         |
| General Settings                                                                       |        |                            |            |              |              |                         |
| Enable SYN-flood protection                                                            | E      | 3                          |            |              |              |                         |
| Drop invalid packets                                                                   | C      | 2                          |            |              |              |                         |
| Input                                                                                  | 6      | accept                     | v          |              |              |                         |
| Output                                                                                 |        | accept                     | v          |              |              |                         |
| Forward                                                                                | [      | reject                     | v          |              |              |                         |
| Zones                                                                                  |        |                            |            |              |              |                         |
| Zone -> Forwardings                                                                    | Input  | Output                     | Forward    | Masquerading | MSS clamping |                         |
| lan: lan: ≥ → wan cell vpn0                                                            | accept | ~ accept                   | ✓ reject ✓ |              |              | Edt *Delete             |
| want wans 🔊 🖛 RESECT                                                                   | accept | <ul> <li>accept</li> </ul> | ✓ reject   |              |              | CEdt Delete             |
| cella cella 🔬 🛥 scarca                                                                 | reject | ✓ accept                   | v reject v | Ø            | 2            | ZEdt Delete             |
| vpe@t tun0: 🚠 🛥 Ian                                                                    | accept | <ul> <li>accept</li> </ul> | ✓ reject ✓ |              |              | ZEdt x Delete           |
| Add                                                                                    |        |                            |            |              |              |                         |
|                                                                                        |        |                            |            |              |              | Reset Save Save & Apply |
|                                                                                        |        |                            |            |              |              |                         |

- 5 Select the button to Save & Apply (in the lower right corner of the screen).
  - The firewall settings are saved and are put into use immediately.

#### 5.6 More Information

For a list of documents for OpenVPN<sup>®</sup> connections over EN routers, see *Reference Manual for OpenVPN<sup>®</sup> on EN<sup>TM</sup> Routers*.